1) Apsilankius interneto tinklalapyje <u>www.emapamokos.lt</u> spauskite "Mokytojams"

|                              | PRISIJUNGTI: | <u>8</u> <u>Mokiniams</u> | ∞ <u>Moky</u> | tojams       | Informacija Tėvams |
|------------------------------|--------------|---------------------------|---------------|--------------|--------------------|
| Elektroninė mokymosi aplinka | A            |                           |               | 🃜 Užsakykite |                    |

2) Dešinėje pusėje pasirinkite "Registruotis"

| Registracija                             |   |
|------------------------------------------|---|
| Lankotės pirmą kartą? Užsiregistruokite. | _ |
| Registruotis                             |   |

- 3) Įvedus savo el.paštą bei sugalvotą slaptažodį reikės aktyvuoti savo paskyrą. Registracijos patvirtinimo laišką gausite nurodytu el. paštu.
- 4) Aktyvavus paskyrą užpildykite registracijos anketą. Prie "Kas jūs esate?" nurodykite "Moksleivio tėtis / mama", o prie "Mokymo įstaiga" "Emokykla".

EMA elektroninė mokymosi aplinka – Registracijos anketa

| Užpildykite visus registracijos anketos laukus.                |
|----------------------------------------------------------------|
| El. paštas                                                     |
|                                                                |
| Vardas*                                                        |
|                                                                |
|                                                                |
| Pavardé*                                                       |
|                                                                |
| Norėčiau gauti EMA naujienas ir pasiūlymus                     |
| Telefono nr.*                                                  |
|                                                                |
| Telefoną įveskite formatu +3706xxxxxx                          |
| Kas jūs esate?*                                                |
| Moksleivio tėtis/mama 🗸                                        |
| Kurias klases mokote šiais metais?*                            |
| Darželis 🗌 priešmokyklinės                                     |
| Pradinės 🗌 1 🛄 2 🛄 3 🛄 4                                       |
| Pagrindinès ir 🗹 5 🗹 6 🗹 7 🗹 8 🗌 9 🗌 10 🔄 11 🔄 12<br>vidurinès |
| Pasirinkite klases tik iš pradinių arba tik iš pagrindinių.    |
| Mokymo įstaiga*                                                |
| Emokykla × 👻                                                   |
| Išsaugoti                                                      |

5) Pasirinkite "Integruotas istorijos, geografijos ir dorinis ugdymas" prie mokomųjų dalykų skilties.

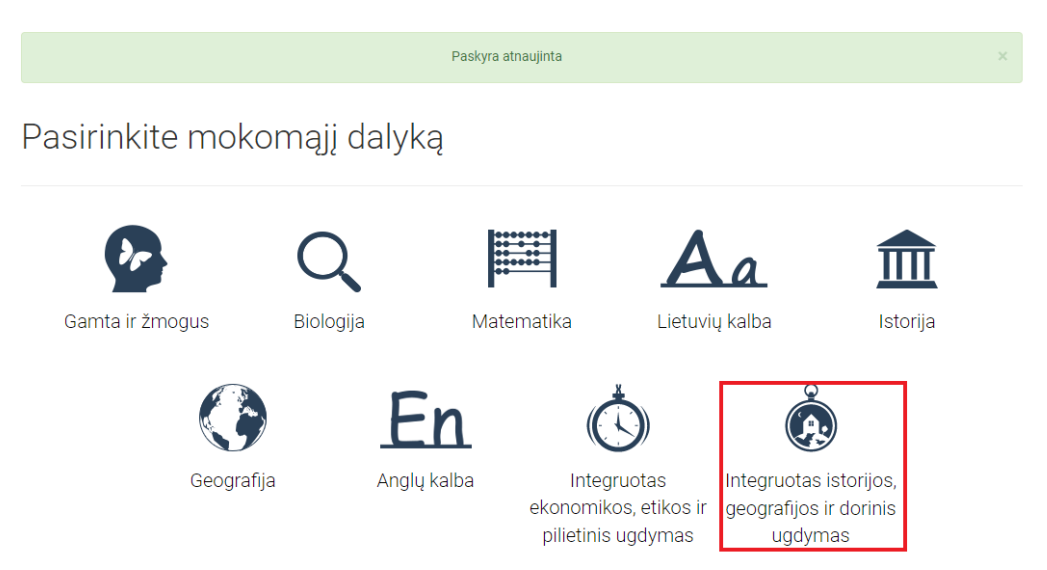

6) Patvirtinus mokomojo dalyko pasirinkimą paprašys patvirtinti pedagogo tapatybę. Dešiniame kampe paspauskite "Praleisti pedagogo tapatybės patvirtinimą". Vadovėlis "Jaunas ir pilietiškas yra nemokamas ir jūs matysite visą vadovėlio turinį.

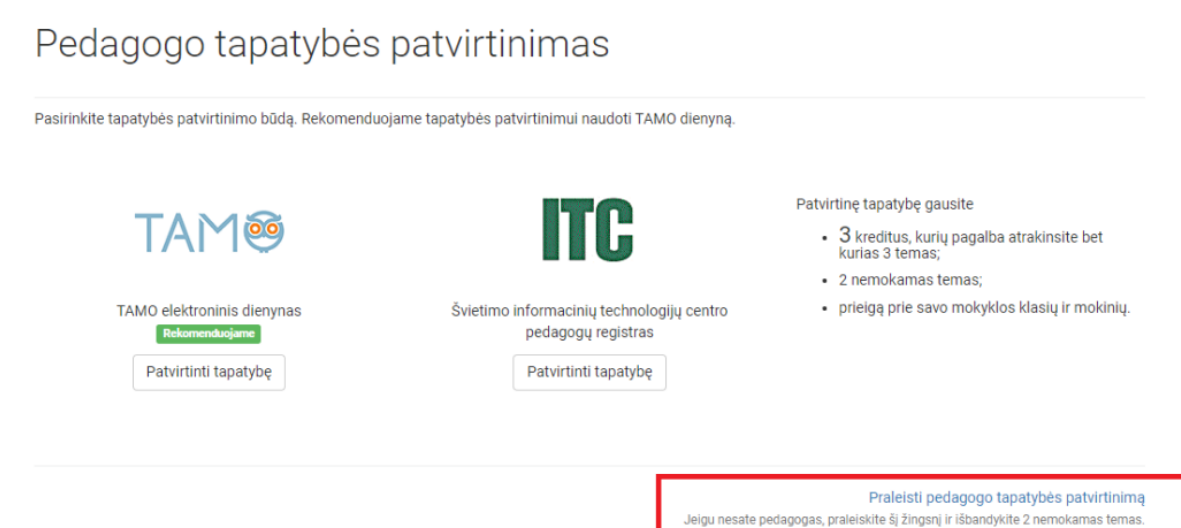

7) Gero naudojimosi!